# SISTEMA GESTIÓN ESTUDIANTES

# REGISTRAR CALIFICACIONES MÓDULO TALLER

- NIVEL SECUNDARIA TÉCNICA -
- INSTRUCTIVO PARA DOCENTES -

#### INDICE

| SISTEMA GESTIÓN ESTUDIA              | <b>NTES</b> | L |
|--------------------------------------|-------------|---|
| Registro de Calificaciones en Módulo | Taller      | 3 |

### REGISTRAR CALIFICACIONES - MÓDULO TALLER - DOCENTES - NIVEL SECUNDARIA TÉCNICA -

#### Registro de Calificaciones en Módulo Taller

Las Notas del Módulo Taller se pueden cargar en cualquier momento.

Es posible finalizar e imprimir un IPE sin tener las notas del Módulo Taller cargadas porque son independientes a la Finalización de la libreta.

El acceso al registro de calificaciones de los Módulo Taller se encuentra en la Página Principal del Sistema Gestión Estudiantes.

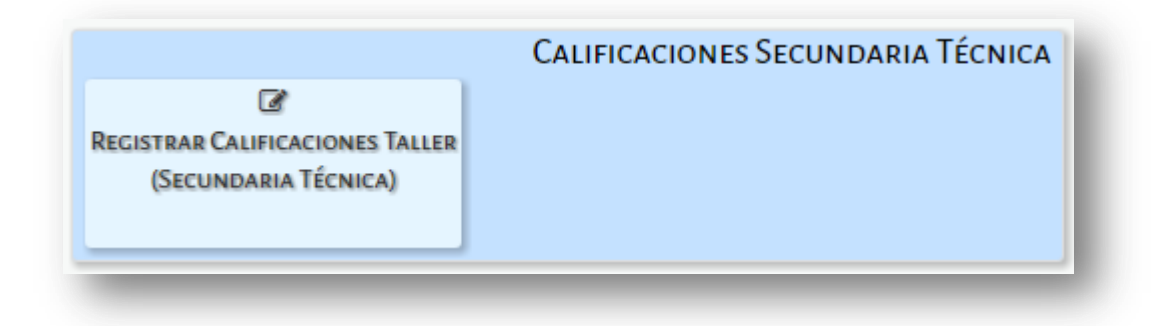

Una vez que se ingresa a esta sección debe seleccionar el Curso, Taller, Módulo y Buscar. Las opciones de Taller que se desplieguen, dependerán de aquellos Talleres que tiene a su cargo y les fueron asignados en el Sistema Gestión Estudiantes por el Directivo o Personal Autorizado.

Nota: Si no encuentra su Taller, puede que no haya sido asignado al mismo como Docente, en ese caso, debe solicitar al Directivo de su Escuela que realice dicha asignación en el Sistema Gestión Estudiantes.

| ón de<br>MAS                           | Ministerio de<br>EDUCACIÓN                                                                                                    |                                                                                                    |
|----------------------------------------|----------------------------------------------------------------------------------------------------|----------------------------------------------------------------------------------------------------|
|                                        | IU                                                                                                    | ESCUELA: IPEMYT N° 173 GDOR. JUAN BAUTISTA BUSTOS - CAMBIAR ESCUELA                                                                                       |
| C REC                                  | gistro de Notas de Estudiantes                                                                                                    |                                                                                                    |
| -SELECC<br>Curso:<br>Taller:<br>Module | Seleccione un cursoSeleccione la asignaturaSeleccione la móduloSeleccione un módulo CorSeleccione un módulo CorSeleccione un módulo CorSeleccione un módulo                 | SR./A DOCENTE: Recuerde hacer click en el botón<br>Registrar Notas Parciales, en la parte inferior de la<br>solapa para confirmar los cambios realizados. |
| - D<br>687<br>687                      | ETALLE PLANES DE ESTUDIO DEL ESTABLECIMIEN<br>2197751 - CICLO BASICO - INDUSTRIAL<br>2198115 - MECÁNICA - TÉCNICO EN MECANIZACIÓN AG<br>2197808 - ECONOMIA X ADMINISTRACION | ITO<br>ROPECUARIA                                                                                                    |
|                                        |                                                                                                    | Gestión Estudiantes                                                                                                    |
|                                        |                                                                                                    | ESCUELA: I.P.E.T. NO. 48 - PRESIDENTE ROCA - CAMBIAR ESCUELA                                                                                              |
|                                        | TRO DE NOTAS DE ESTUDIANTES                                                                                                    |                                                                                                    |
| Curso: SE<br>Taller: TA<br>Modulos: (  | GUNDO AÑO "O " MAÑANA (05092017) ▼<br>LLER - LABORATORIO ▼<br>COMPUTACION                                                                                                   | SR./A DOCENTE: Recuerde hacer click en el botón<br>Registrar Notas Parciales, en la parte inferior de la<br>solapa para confirmar los cambios realizados. |
| Q Buscar                               | ☑ Editar Filtros                                                                                                    |                                                                                                    |

Al realizar la búsqueda, se muestra el listado de Estudiantes del Módulo Taller.

| otas Parciales  | Notas Fina  | les Calificación D | efinitiva |          |        |         |        |          |
|-----------------|-------------|--------------------|-----------|----------|--------|---------|--------|----------|
|                 |             |                    |           |          |        | Buscar: |        |          |
| Nro. Documento  | Sexo        | Apellido           | Nombre    | Nota 1   | Nota 2 | Nota 3  | Nota 4 | Acciones |
|                 | м           | MORILLASZ          | MATEO     | <b>T</b> | •      | •       | •      | C21      |
|                 | м           | MUÑOZ              | MARCOS    | •        | •      | •       | •      | 2        |
|                 | F           | CASAS              | MARIELA   | •        | •      | •       | •      | œ        |
|                 | F           | JUAN               | PEREZ     | •        | •      | •       | •      | C2       |
|                 | F           | MEDINA             | MARIA     | •        | •      | •       | •      | C2       |
| Mostrando 1 a 5 | de 5 entrac | las                |           |          |        |         |        |          |

En **Notas Parciales** es posible cargar hasta cuatro Notas del Estudiante. Para que se guarden las Notas cargadas se debe seleccionar **Registrar Notas Parciales**.

ENTR TODC

| Notas Parciales                          | Notas Fina              | les Calificación D | Definitiva |        |        |         |        |          |
|------------------------------------------|-------------------------|--------------------|------------|--------|--------|---------|--------|----------|
|                                          |                         |                    |            |        |        | Buscar: |        |          |
| Nro. Documento                           | Sexo                    | Apellido           | Nombre     | Nota 1 | Nota 2 | Nota 3  | Nota 4 | Acciones |
| 26315478                                 | м                       | MORILLASZ          | MATEO      | 6 🔻    | 8 🔻    | 9 ▼     | •      | Ø        |
| 35410410                                 | м                       | MUÑOZ              | MARCOS     | 5 🔻    | 8 🔻    | 3 🔻     | •      | Ø        |
| 11222333                                 | F                       | CASAS              | MARIELA    | •      | •      | •       | •      | Ø        |
| 11333444                                 | F                       | JUAN               | PEREZ      | •      | •      | •       | •      | Ø        |
| 26315135                                 | F                       | MEDINA             | MARIA      | •      | •      | •       | •      | Ø        |
| lostrando 1 a 5 d<br>Z Registrar Notas I | e 5 entrac<br>Parciales | las                |            |        |        |         |        |          |

Confirmar la Registración:

|                                                                    | ۲  |
|--------------------------------------------------------------------|----|
| ¿Registrar Notas de estudiantes?                                   |    |
| Curso: SEGUNDO AÑO "O " MAÑANA (0509201<br>Asignatura: COMPUTACION | 7) |
| ✓ Confirmar Ø Cancelar                                             |    |
|                                                                    |    |

A continuación, el Sistema muestra un mensaje de confirmación:

| Información                                       | ×  |
|---------------------------------------------------|----|
| El registro de notas se realizó<br>correctamente. |    |
|                                                   | Ok |

Secretaría de Gestión Administrativa Dirección de Sistemas (+54) (0351) 4462400 int. 3010/3011 Santa Rosa 751- 3er Piso Córdoba Capital - República Argentina. El promedio de las Notas Parciales registradas, se ve reflejado en la sección Notas Finales.

|                    |            |           |         |        |        | Buscar: |        |          |
|--------------------|------------|-----------|---------|--------|--------|---------|--------|----------|
| Nro. Documento     | Sexo       | Apellido  | Nombre  | Nota 1 | Nota 2 | Nota 3  | Nota 4 | Acciones |
| 26315478           | м          | MORILLASZ | MATEO   | 6 🔻    | 8 🔻    | 9 🔻     | •      | C2       |
| 35410410           | м          | MUÑOZ     | MARCOS  | 5 🔻    | 8 🔻    | 3 🔻     | •      | C2       |
| 11222333           | F          | CASAS     | MARIELA | 6 🔻    | 4 🔻    | 9 🔻     | 4 🔻    | C2       |
| 11333444           | F          | JUAN      | PEREZ   | 6 🔻    | 6 🔻    | •       | •      | C2       |
| 26315135           | F          | MEDINA    | MARIA   | 8 🔻    | 4 🔻    | •       | •      | C2       |
| lostrando 1 a 5 de | e 5 entrad | las       |         |        |        |         |        |          |

Al ingresar a esa sección, es posible ver el promedio de las Notas de la Asignatura del Módulo Taller seleccionado.

| Buscar:                            |            |
|------------------------------------|------------|
| Nro Documento Sava Apallido Nombro |            |
| Non Documento Sexo Apendo Nombre   | Nota Final |
| 26315478 M MORILLASZ MATEO         | 7,66       |
| 35410410 M MUÑOZ MARCOS            | 5,33       |
| 11222333 F CASAS MARIELA           | 5,75       |
| 11333444 F JUAN PEREZ              | 6          |
| 26315135 F MEDINA MARIA            | 6          |

En la sección **Calificación Definitiva**, se puede ver el promedio de las Notas cargadas en todas la Asignaturas del Módulo Taller.

Esto quiere decir, que si un Módulo Taller está compuesto por tres asignaturas, en Calificación definitiva se verá el Promedio de las tres asignaturas.

En Estado Académico, se indica si el Taller ha sido Aprobado o si alguna de las asignaturas deben rendirse en Coloquio.

| Nro. Documento         Sexo         Apellido         Nombre         Promedio<br>Final         Estado<br>Académico         Acciones           26315478         M         MORILLASZ         MATEO         7,00         APROBADA         26           35410410         M         MUÑOZ         MARCOS         6,00         APROBADA         26           11222333         F         CASAS         MARIELA         5,00         COLOQUIO         26           1133444         F         JUAN         PEREZ         9,00         APROBADA         26           26315135         F         MEDINA         MARIA         10,00         APROBADA         26 | lotas Parciales | Notas Finales | Calificación Definitiva |          |                   |                     |          |
|----------------------------------------------------------------------------------------------------|-----------------|---------------|-------------------------|----------|-------------------|---------------------|----------|
| Nro. DocumentoSexoApellidoNombrePromedioEstado<br>AcadémicoAcciones26315478MMORILLASZMATEO7,00APROBADA2035410410MMUÑOZMARCOS6,00APROBADA2011222333FCASASMARIELA5,00COLOQUIO2011333444FJUANPEREZ9,00APROBADA2026315135FMEDINAMARIA10,00APROBADA20                                                                                                    |                 |               |                         |          | Busca             | ar:                 |          |
| 26315478MMORILLASZMATEO7,00APROBADA#35410410MMUÑOZMARCOS6,00APROBADA#11222333FCASASMARIELA5,00COLOQUIO#1133444FJUANPEREZ9,00APROBADA#26315135FMEDINAMARIA10,00APROBADA#                                                                                                    | Nro. Documento  | Sexo          | Apellido                | Nombre   | Promedio<br>Final | Estado<br>Académico | Acciones |
| 35410410         M         MUÑOZ         MARCOS         6,00         APROBADA         #           11222333         F         CASAS         MARIELA         5,00         COLOQUIO         #           11333444         F         JUAN         PEREZ         9,00         APROBADA         #           26315135         F         MEDINA         MARIA         10,00         APROBADA         #                                                                                                    | 26315478        | м             | MORILLASZ               | MATEO    | 7,00              | APROBADA            |          |
| 11222333         F         CASAS         MARIELA         5,00         COLQUIO         #           11333444         F         JUAN         PEREZ         9,00         APROBADA         #           26315135         F         MEDINA         MARIA         10,00         APROBADA         #                                                                                                    | 35410410        | м             | MUÑOZ                   | MARCOS   | 6,00              | APROBADA            |          |
| 11333444         F         JUAN         PEREZ         9,00         APROBADA         #           26315135         F         MEDINA         MARIA         10,00         APROBADA         #                                                                                                    | 11222333        | F             | CASAS                   | MARIELA  | 5,00              | COLOQUIO            |          |
| 26315135 F MEDINA MARIA 10,00 APROBADA @                                                                                                    | 11333444        | F             | JUAN                    | PEREZ    | 9,00              | APROBADA            |          |
|                                                                                                    | 26315135        | F             | MEDINA                  | MARIA    | 10,00             | APROBADA            | 8        |
| Aostrando 1 a 5 de 5 entradas                                                                                                    | fostrando 1 a 5 | de 5 entradas | i                       | 42222444 |                   |                     | NINGUNG  |

En Acciones, es posible ver las Notas Finales cargadas en cada asignatura del Taller.

| Johns Dansinles M    | star Einster | Calification Daffaith |         |          |           |                  |
|----------------------|--------------|-----------------------|---------|----------|-----------|------------------|
| IOLAS PAI CIAIRS IN  | olas Finales | Calificación Definit  | iva     |          |           |                  |
|                      |              |                       |         |          |           |                  |
|                      |              |                       |         | Bu       | scar:     |                  |
| Nee Deserves         | Cours        | A III: d              | Nambur  | Promedio | Estado    | A                |
| Nro. Documento       | Sexo         | Apellido              | Nombre  | Final    | Académico | Acciones         |
| 26315478             | м            | MORILLASZ             | MATEO   | 7,00     | APROBADA  | f.               |
|                      | м            | MUÑOZ                 | MARCOS  | 6,00     | APROBADA  | Ver Neter Taller |
| 35410410             |              |                       |         |          |           | ver Notas Taller |
| 35410410<br>11222333 | F            | CASAS                 | MARIELA | 5,00     | COLOQUIO  |                  |

Al seleccionarlo se abre una ventana emergente que muestra el Estado de cada una de ellas. Se muestran dos ejemplos a continuación.

Secretaría de Gestión Administrativa Dirección de Sistemas (+54) (0351) 4462400 int. 3010/3011 Santa Rosa 751- 3er Piso Córdoba Capital - República Argentina.

| Nota         Estado           7,00         APROBAD           10,00         APROBAD           8.00         APROBAD |
|----------------------------------------------------------------------------------------------------|
| 10,00 APROBAD                                                                                                    |
| 10,00 APROBAD                                                                                                    |
| 8.00 APROBAD                                                                                                    |
| 0,00 /11/00/10/                                                                                                   |
| 0,00 ,111                                                                                                    |

| Modulo                                                    | Nota | Estado   |
|-----------------------------------------------------------|------|----------|
| PRODUCCIÓN VEGETAL (Monte frutal / cultivo bajo cubierta) | 5,00 | COLOQUIO |
| PRODUCCIÓN ANIMAL (Apicultura)                            | 9,00 | APROBADA |
| COMPUTACION                                               | 6,00 | APROBADA |
| STADO ACADÉMICO                                           |      |          |

ннн ннн

HHH

## **FIN DEL TUTORIAL**